Danfoss

# Installation Instructions Control Card VLT<sup>®</sup> HVAC Basic Drive FC 101

These instructions describe the replacement and the software update for the control card in VLT<sup>®</sup> HVAC Basic Drive FC 101.

#### Safety Instructions

Only Danfoss-authorised, qualified personnel is allowed to repair this equipment. The personnel must be familiar with the instructions and safety measures described in the *VLT® HVAC Basic Drive FC 101 Service Manual*.

# 

#### **DISCHARGE TIME**

The frequency converter contains DC-link capacitors, which can remain charged even when the frequency converter is not powered. Failure to wait the specified time after power has been removed before performing service or repair work, can result in death or serious injury.

- Stop motor.
- Disconnect AC mains and remote DC-link power supplies, including battery back-ups, UPS, and DC-link connections to other frequency converters.
- Disconnect or lock PM motor.
- Wait for the capacitors to discharge fully, before performing any service or repair work. The duration of waiting time is specified in *Table 1.1*.

| Voltage [V]        | Power Range [kW]        | Minimum waiting<br>time (min) |
|--------------------|-------------------------|-------------------------------|
| 3x200              | 0.25–3.7                | 4                             |
| 3x200              | 5.5–11                  | 15                            |
| 3x400              | 0.37–7.5                | 4                             |
| 3x400              | 11–90                   | 15                            |
| 3x600              | 2.2–7.5                 | 4                             |
| 3x600              | 11–90                   | 15                            |
| High voltage can b | e present even when the | warning LED indicator         |

Table 1.1 Discharge Time

#### **Item Supplied**

The following item is supplied:

• Control Card

### Additional Items Required

- FC 101 frequency converter
- MCT 10 Set-up Software. The software must be activated to support the *Drive Software Upgrader* feature. For information about activating the software, contact the Danfoss sales office.
- USB to RS-232 Converter
- The OSE file containing the appropriate control card software.

#### Obtaining the OSE file

Download the appropriate OSE file from the Danfoss Intranet site or get it from a Danfoss sales office. When contacting the Danfoss sales office, provide the frequency converter order number, listed as "P/N" on the frequency converter nameplate.

#### To download the OSE file from the Danfoss Intranet site:

- On the Danfoss Intranet home page, select Danfoss Power Electronics > Marketing & Segments > Product Management > VLT<sup>®</sup> HVAC Basic Drive FC 101.
- 2. In the *Software updates* section, select the appropriate file:
  - 2a P618 platform: select the ZIP file with the following name: FC-101\_vX\_XX\_OSE\_P618. X\_XX stands for the latest software version number. In the ZIP file, select the OSE file that matches the order number of the frequency converter, listed as "P/N" on the frequency converter nameplate.
  - 2b P619 platform: select the FC-101\_P619\_vX\_XX\_OSE.ose file.

## Replacing the Control Card

Follow the instructions in the VLT<sup>®</sup> HVAC Basic Drive FC 101 Service Manual to disassemble the frequency converter and replace the control card.

Dantoss

Control Card VLT<sup>®</sup> HVAC Basic Drive FC 101

#### Upload the Software

To upload the new software to the control card:

- 1. Connect the frequency converter to the computer where the MCT 10 Set-up Software is installed. For wiring instructions, see MCT 10 Set-up Software Operating Instructions, chapter Set-up of Communication.
- 2. Power up the frequency converter with the new control card installed. The LCP may show the alarm *AL 038 Internal Fault*. This is normal operation.
- 3. Start MCT 10 Set-up Software.
- 4. Configure the bus. In the *Network* group, right-click *Serial* and select *Configure Bus*.

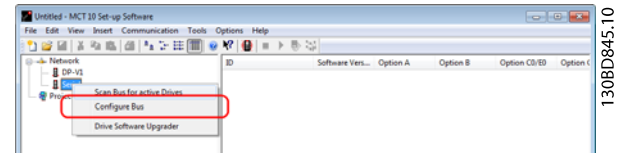

The Serial fieldbus configuration dialog box opens.

| Serial fieldbus configuration                                                       |               |            |        | -    | 2    |
|-------------------------------------------------------------------------------------|---------------|------------|--------|------|------|
| General Protocol Advanced                                                           |               |            |        | 346  | ź    |
| Line settings<br>Port:                                                              |               |            |        | RDS  | 2000 |
| COM5: I-756x USB-to-Series devia                                                    | e             | •          |        | -    | -    |
| Baud rate:                                                                          | Parity:       | Stop bits: |        |      |      |
| 9600                                                                                | Even parity 👻 | 1 •        |        |      |      |
| Fieldbus scanning<br>Start scanning from address: 1<br>Stop scanning at address: 12 | 6             |            |        |      |      |
| Reset to default                                                                    |               |            | OK Car | ncel |      |

5. Scan the bus for active drives. In the *Network* group, right-click *Serial* and select *Scan Bus for Active Drives*.

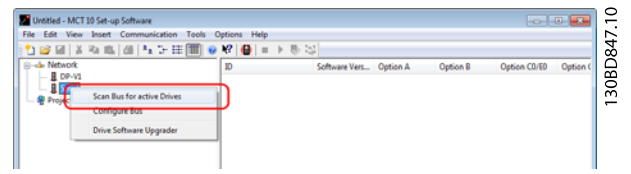

- 6. The MCT 10 Set-up Software shows the *Scanning for Drives* dialog box.
- 7. When the scanning is complete, the frequency converter appears under *Serial* item.

| Wintitled - MCT 10 Set-up Software                                                                                                    |                             |                     |                       |
|----------------------------------------------------------------------------------------------------|-----------------------------|---------------------|-----------------------|
| File Edit View Insert Communication Tools C                                                                                                    | Options Help                |                     |                       |
| 🔁 😅 M   X Pa M   M   Fa D: 🖽 🎹 🔮                                                                                                    | ₩ 🔒 = > 8 🖏                 |                     |                       |
| Network                                                                                                    | ID Software Vers            | Option A Option B   | Option C0/E0 Option C |
| C 2013<br>C 2013 SSKW 380-480V<br>C 2015 SSKW 380-480V<br>C 2015 SSKW 38 | ₩ 1; FC-101 5.50kW 38 02.40 | No Option No Option | No Option No Opti     |

8. Right-click Serial and select Drive Software Upgrader.

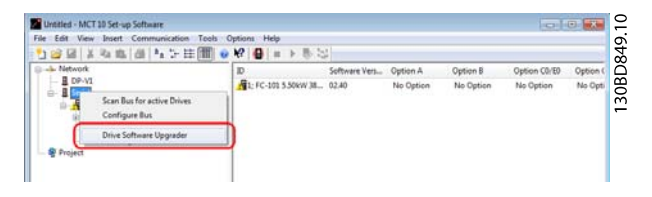

9. In the *Drive Software Upgrader* dialog box, click *Browse*. In the prompt dialog box, select the appropriate OSE file and click *OK*.

| rive Software U                            | pgrader                                                                                                    |                 |
|--------------------------------------------|----------------------------------------------------------------------------------------------------|-----------------|
| Bus: Serial, a                             | iddress: 1                                                                                                    | Rescan drive    |
| Drive ide                                  | ntified as FC-101 version 02.40                                                                                                    |                 |
| Please select firm                         | mare files for FC-101                                                                                                    |                 |
| .OSE file fo                               | mat:                                                                                                    |                 |
| 5 B                                        | A THE REPORT OF THE PARTY OF THE PARTY OF TH | (Brees          |
| Permisare n                                | c: C:/Users/U267075/Desktop/13119867_v2_51.ose                                                                                                    | browse          |
| removare in                                | e: C:/Users/U287075/Desktop/131.9867_v2_31.66e                                                                                                    | Drowse          |
|                                            | E. C(Aes(ABN7))(beate(13106)32,31.06                                                                                                    | [Start upyrade] |
| istory log                                 | <ul> <li>C(Aner(A)(3)(7)(A)(anting(1)(3)(8))3(2)(ane)</li> </ul>                                                                                                    | (Start upgrade) |
| Istory log                                 | <ul> <li>C(Arev)(JB)707(prestring(1)1)/89792_31.com</li> <li>Message</li> </ul>                                                                                                    | (Briografi      |
| Istory log                                 | E C(Aeeu/UR/P(A)p(eating(1)):007_y2_31.com<br>Message<br>Message<br>Message                                                                                                    | (Start.uoyada)  |
| Istory log<br>Time<br>15:08:45<br>15:08:45 | Message<br>Sectoring dive<br>Dave sideofind                                                                                                    | (Bert segme)    |

When an OSE file is selected in the *Firmware file* field, the *Drive Software Upgrader* dialog box shows the *Start upgrade* button.

10. Click *Start upgrade*. The *Drive Software Upgrader* dialog box shows the *Upgrading Software* step.

| nive avrivate o                                               | pgrader                                                                                        |              |
|---------------------------------------------------------------|------------------------------------------------------------------------------------------------|--------------|
| Bus: Serial, a                                                | address: 1                                                                                     |              |
| Upgradir                                                      | g software                                                                                     | Rescan drive |
| Do NOT interru                                                | t the process by closing this program or disconnecting the drive.                              |              |
| Upgrading can                                                 | ake several minutes.                                                                           |              |
|                                                               |                                                                                                |              |
| Sending firmwa                                                | e 2 of 6: 81 of 232 kb                                                                         |              |
| Sending firmina                                               | e 2 of 6: 81 of 232 kb                                                                         | 22%          |
| Sending firmwa                                                | e 2 of 6: 81 of 232 lb                                                                         | 22%          |
| Sending firmwa                                                | e 2 of 6: 81 of 233 lb                                                                         | 22%          |
| Sending firmwa                                                | e 2 of 6 81 of 22206                                                                           | 22%          |
| Sending firmwa<br>Istory log<br>Time                          | 2 of 6 81 of 2220                                                                              | 22%          |
| Sending firmwa<br>Istory log<br>Time<br>15:10:21              | e 2 of 6 81 of 22126<br>Message<br>Sending command to the drive: "load -m JADODM-8 0x00000000" | 22%          |
| Sending firmina<br>Istory log<br>Time<br>15:10:21<br>15:10:23 | * 2 of 6 81 of 22206                                                                           | 22%          |

11. When the software upgrade process is finished, the following message appears:

| 3us: Serial,     | address: 1                                                   |              |
|------------------|--------------------------------------------------------------|--------------|
| Drive ide        | entified as FC-101 version 02.40                             | Rescan drive |
|                  | Your drive's software has been successfully upgrad           | edt          |
|                  | Soundhive                                                    |              |
| story log        | Sandhe                                                       |              |
| tory log         | San dhe                                                      |              |
| Time<br>15:12:40 | San drive<br>Message<br>Sending commund to the drive 'reset' | Cear log     |

Danfoss

12. To confirm successful software upgrade, open parameter *15-43 Software Version* and check that the software version in the frequency converter is the same as the version in the OSE file.

| 🖞 🤪 🕼   X 🗞 🛝   M   🎋 🗁 🖽 🔳       |   | K? 🔘   | ■ > ◎ 32              |                     |                     |      |  |
|-----------------------------------|---|--------|-----------------------|---------------------|---------------------|------|--|
|                                   | ^ | ID     | Name                  | Setup 1             | Setup 2             | Unit |  |
| - B DP-V1                         |   | 1530.8 | Alarm Log: Error Code | 0                   | 0                   |      |  |
| 😡 📱 Serial                        |   | 1530.9 | Alarm Log: Error Code | 0                   | 0                   |      |  |
| B- ■ 1; FC-101 5.50kW 380-500V    |   | 1531   | InternalFaultReason   | 0                   | 0                   |      |  |
| All Parameters                    |   | 1540   | FC Type               | FC-101              | FC-101              |      |  |
| (i)                               |   | 1541   | Power Section         | P5K5: 5.50kW        | P5K5: 5.50kW        |      |  |
| B- 1-** Load and Motor            |   | 1542   | Voltage               | T4-2-280-490VAC     | T4: 2-290 490VAC    | _    |  |
|                                   | 1 | 150    | Software Version      | 2.51                | 2.51                |      |  |
| (i) Z J Reference / Ramps         |   | 1544   | Ordered TypeCode      | FC-101P5K5T4E20HL   | FC-101P5K5T4E2011   | _    |  |
| H 4-** Limits / Warnings     H    |   | 1545   | Actual Typecode Stri  | FC-101P5K5T4E20H    | FC-101P5KST4E20H    |      |  |
| Digital In/Out                    |   | 1545   | Drive Ordering No     | 131L9867            | 131L9857            |      |  |
| <ol> <li>Analog In/Out</li> </ol> |   | 1548   | LCP Id No             | LCP 13250200 v07.00 | LCP 13260200 v07.00 |      |  |
| B- 58-** Comm. and Options        |   | 1549   | SW ID Control Card    | A:2042 M:4086 D:01  | A:2042 M:4086 D:01  |      |  |
| Image: Strain Logic               |   | 1550   | SW ID Power Card      | SW:4086 EE:0111     | SW:4086 EE:0111     |      |  |
| (i) 4 14-** Special Functions     |   | 1551   | Drive Serial Number   | 012300G99700        | 012300G99700        |      |  |
| B 15-*** Drive Information        |   | 1553   | Power Card Serial Nu  | 13286557 01350L042  | 13286557 01350L042  |      |  |
| B- h 16-** Data Readouts          |   | 1559   | CSIV Filename         |                     |                     |      |  |

Now the control card contains the appropriate software and the frequency converter is ready for operation.

Danfoss

Danfoss A/S Ulsnaes 1 DK-6300 Graasten www.danfoss.com/drives

order provided that such alterations can be made without subsequential changes being necessary in specifications already agreed. All trademarks in this material are property of the respective companies. Danfoss and the Danfoss logotype are trademarks of Danfoss A/S. All rights reserved.

Danfoss can accept no responsibility for possible errors in catalogues, brochures and other printed material. Danfoss reserves the right to alter its products without notice. This also applies to products already on

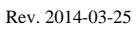